## LETRS REIMBURSEMENT FORM GUIDANCE

When a claim for reimbursement is created, the bottom of the screen will have this form. A new row will need to be added for each teacher the claim is being made for.

| Elementer: Ruilding | Tasabar | Tasabar Dala and Crada Lausia | Laural of | Designated Completion |
|---------------------|---------|-------------------------------|-----------|-----------------------|
| Name                | Name    | Served                        | Training  | Projected Completion  |
| Name                | Name    | Served                        | Training  | Date                  |
|                     |         | No Data for Table             |           |                       |

After clicking "Add Row" this screen will appear:

| Elementary Building<br>Name*: |                       |  |
|-------------------------------|-----------------------|--|
|                               |                       |  |
| 100 character(s) left         | h                     |  |
| Teacher Name*:                |                       |  |
|                               | 100 character(s) left |  |
| Teacher Role and              |                       |  |
| Grade Levels Served*:         |                       |  |
|                               |                       |  |
| 200 character(s) left         | ····                  |  |
| Level of Training*:           | ~                     |  |
| Projected Completion          |                       |  |
| Date*:                        | 100 character(s) left |  |

Fill the form out completely before submitting the claim for reimbursement.